# Démarrage rapide

#### Vous souhaitez vous enregistrez sur le portail pour les fournisseurs d'AskREACH ?

#### C'est rapide, trois étapes suffisent !

### 1. S'enregistrer

- A. Pour se connecter au portail d'AskREACH pour les fournisseurs, rendezvous sur <u>https://suppliers.askreach.eu/</u>
- B. Choisissez "Register" en bas de l'écran
- C. Saisissez les informations, cliquez sur "Register" et suivez les instructions.

## 2. Ajouter des informations sur l'entreprise

D. Ajouter des informations sur l'entreprise sur la page "Profile". Indiquez une adresse mail générique pour recevoir les requêtes sur les SVHC dans vos articles. Si vous êtes propriétaire de code-barres, indiquez vos code-barres ou préfixe d'entreprise (GCP ou global company prefix) au bas de la page.

### 3. Télécharger des articles

- E. Rendez-vous sur l'onglet "Barcode Range Declaration" pour ajouter les informations relatives à une série de code-barres d'articles présentant des concentrations de SVHC < 0,1 % (m/m) OU</p>
- F. Allez sur l'onglet "Article declaration" et cliquez sur "Add article" pour ajouter les articles uns à uns OU
- G. Pour télécharger plusieurs articles en bloc, cliquez sur "More", puis
  "Import" et téléchargez votre formulaire de déclaration du fournisseur AskREACH pré-rempli (.xlsx). Vous pouvez trouver ce fichier Excel <u>ici</u>.

Vous avez ajouté avec succès vos code-barres et les informations concernant les substances extrêmement préoccupantes (SVHC) dans vos articles dans la base de données AskREACH ! Lorsque nous aurons contacté votre entreprise et vérifié votre enregistrement, les données relatives à vos articles seront accessibles aux utilisateurs de l'application Scan4chem. Vous trouverez des informations plus détaillées sur l'utilisation de l'interface fournisseur dans le <u>manuel d'utilisation</u>.

|                               | John Smith 🔻 |
|-------------------------------|--------------|
| John Smith<br>Jewellery Jello | Profile      |
| 🔒 Change comp                 | any          |
| Settings                      |              |
| About the proje               | ect          |
|                               |              |

| English             |        |                |
|---------------------|--------|----------------|
| Article information |        |                |
| Name                |        |                |
| 0                   |        |                |
| Other Ids           |        |                |
|                     | Select | ~ 6            |
| Barcode             |        |                |
|                     |        | GTIN (EAN,UPC) |
|                     |        |                |

| Password     |        | Forgot Password |
|--------------|--------|-----------------|
|              |        |                 |
| L Remember n | 10     |                 |
| L kemember n | Log In |                 |

Loa In